In AutoFluent go to

- 1. Setup Entry > System Settings
- 2. Select the Interfaces tab
- 3. Select the IAP (iAutoParts) tab
- 4. check the checkbox "Use IAP (iAutoParts) to order parts?"
- 5. Name of Supplier "You will create a supplier name here" (ex: Fast Undercar)

6. Select a Vendor "You hit the box on the right and select a vendor that you have added to AutoFluent"

7. Username, Password, Partner ID, Seller ID, Group ID for IAP "This information you get from Fast Undercar"

8. URL use factory setting (click button) "<u>www.iautoparts.biz/iap/fastundercar/25</u>" or change to <u>http://www.iautoparts.biz/iap/fastundercar/25</u>
Make sure you click the "Save Changes" button before you close System Settings window.